|  | Azul:<br>Boto | ⇒ | Laranja: interação<br>do usuário. | ⇒ | Cinza: observação<br>interna. | ⇒ | Verde: Link<br>mudança de fluxo | ⇒ | Amarelo:<br>\$\$\$\$ |
|--|---------------|---|-----------------------------------|---|-------------------------------|---|---------------------------------|---|----------------------|
|--|---------------|---|-----------------------------------|---|-------------------------------|---|---------------------------------|---|----------------------|

×

×

## **Informar Pagamento**

| Informar Pagamento                                                                                                    | OU⇒ Em                   | n vez de escoll        | her no Menu                     | usuário digita <mark>AQ</mark>    | UI                                             |                                                                                                    |  |  |  |  |  |  |  |
|----------------------------------------------------------------------------------------------------|--------------------------|------------------------|---------------------------------|-----------------------------------|------------------------------------------------|----------------------------------------------------------------------------------------------------|--|--|--|--|--|--|--|
| ↓<br>Digite sua matrícula.                                                                                                    |                          |                        |                                 |                                   |                                                |                                                                                                    |  |  |  |  |  |  |  |
| ↓<br>Matrícula digitada                                                                                                    |                          |                        |                                 |                                   |                                                |                                                                                                    |  |  |  |  |  |  |  |
| ↓<br>Confirme para mim: falamos do imóvel Matrícula<br>digitada, localizado na Rua Nome da Rua e Número<br>mascarado, por conta da LGPD, exemplo: Rua<br>AgostXX XXXvedo N. 12×4?<br>Matrícula<br>inválida<br>OU→<br>Matrícula<br>inválida<br>OU→<br>Você já tem um registro de<br>atendimento aberto para este<br>tipo de solicitação.            |                          |                        |                                 |                                   |                                                |                                                                                                    |  |  |  |  |  |  |  |
| ↓<br>Sim → Não                                                                                                    |                          |                        |                                 |                                   |                                                |                                                                                                    |  |  |  |  |  |  |  |
| ↓<br>Sim → Não<br>↓                                                                                                    |                          |                        |                                 |                                   |                                                |                                                                                                    |  |  |  |  |  |  |  |
| Encontrei <b>X</b> contas em ab<br>delas você quer informar                                                                                                    | erto. Qual<br>pagamento? | OU→ N                  | lão localizei i<br>em aberto pa | nenhuma conta<br>ra sua matrícula | OU-                                            | Encontrei uma conta:<br>MM/AAAA, no valor de R\$ X                                                                                                    |  |  |  |  |  |  |  |
| 11/2020 → 10/202<br>Valor R\$ X Valor R                                                                                                    | 20 →<br>R\$ X            | 09/2020<br>Valor R\$ X | → Todas                         | → Contas<br>mais<br>novas         | ← Oı<br>ak<br>lis<br>m<br>a<br>Co<br>To<br>lis | pção para muitas contas em<br>perto. Clicando nela, repete a<br>sta das contas, puxando pelas<br>ais novas. Nessa nova lista, terá<br>opção contrária para voltar:<br>ontas mais antigas. A opção<br>odas fica sempre no final da<br>sta. |  |  |  |  |  |  |  |
| ↓<br>11/2020 Valor R\$ X                                                                                                    |                          |                        |                                 |                                   |                                                |                                                                                                    |  |  |  |  |  |  |  |
| ↓<br>Uma dica: se o pagamento foi feito em menos de <b>2 dias úteis</b> , melhor aguardar que a baixa automática ocorra. Deseja prosseguir?                                                                                                    |                          |                        |                                 |                                   |                                                |                                                                                                    |  |  |  |  |  |  |  |
| J<br>Sim → Não                                                                                                    |                          |                        |                                 |                                   |                                                |                                                                                                    |  |  |  |  |  |  |  |
| ↓<br>Sim → Não                                                                                                    |                          |                        |                                 |                                   |                                                |                                                                                                    |  |  |  |  |  |  |  |
| Envie a foto do comprovante de pagamento para efetuar a baixa. É aquele papel autenticado, emitido pelo banco ou pela lotérica depois que você paga. Ah, a foto precisa estar no formato JPG, PNG ou PDF. Mas atenção: o comprovante de pagamento enviado precisa estar fácil de ler; caso contrário, a baixa não será realizada.                  |                          |                        |                                 |                                   |                                                |                                                                                                    |  |  |  |  |  |  |  |
| ↓<br>Tudo certo? Então envie a foto. Ou digite <b>SAIR</b> para encerrar.                                                                                                    |                          |                        |                                 |                                   |                                                |                                                                                                    |  |  |  |  |  |  |  |
| ↓<br>Usuário envia. OU→ Usuário digita SAIR. OU→ Usuário digita outra palavra sem selecionar imagem.                                                                                                    |                          |                        |                                 |                                   |                                                |                                                                                                    |  |  |  |  |  |  |  |
| ↓<br>Quer informar pagamento de outra conta?                                                                                                    |                          |                        |                                 |                                   |                                                |                                                                                                    |  |  |  |  |  |  |  |
| Vão → Sim                                                                                                    |                          |                        |                                 |                                   |                                                |                                                                                                    |  |  |  |  |  |  |  |
| ×    Não → Sim                                                                                                    |                          |                        |                                 |                                   |                                                |                                                                                                    |  |  |  |  |  |  |  |
| Final de Ciclo Registrado.                                                                                                    |                          |                        |                                 |                                   |                                                |                                                                                                    |  |  |  |  |  |  |  |
| Perfeito! Seu registro de atendimento foi aberto com sucesso! A data prevista para a baixa de sua conta é <b>DD/MM/AAAA</b> . Anote por favor o número do protocolo: <b>Protocolo por extenso</b> . Você pode ver o andamento do registro acessando nosso serviço de <b>Acompanhar Registro de Atendimento</b> e informando a matrícula do imóvel. |                          |                        |                                 |                                   |                                                |                                                                                                    |  |  |  |  |  |  |  |
| ↓<br>Atenção: caso você receba qualquer aviso de débito referente a esta conta, não paque. Aquarde a baixa de sua conta ser                                                                                                    |                          |                        |                                 |                                   |                                                |                                                                                                    |  |  |  |  |  |  |  |
| efetuada.                                                                                                    |                          |                        |                                 |                                   |                                                |                                                                                                    |  |  |  |  |  |  |  |
| Você precisa de algo mais? Se sim, deseja continuar:<br>↓                                                                                                    |                          |                        |                                 |                                   |                                                |                                                                                                    |  |  |  |  |  |  |  |
| <b>Com o mesmo imóvel</b> → <b>Com outro imóvel</b> → Finalizar Atendimento                                                                                                    |                          |                        |                                 |                                   |                                                |                                                                                                    |  |  |  |  |  |  |  |
| <b>Finalizar Atendimento</b>                                                                                                    |                          |                        |                                 |                                   |                                                |                                                                                                    |  |  |  |  |  |  |  |
| Deixe sua avaliação, escolhendo abaixo:                                                                                                    |                          |                        |                                 |                                   |                                                |                                                                                                    |  |  |  |  |  |  |  |
| ↓<br><mark>Usuário escolhe de 1 a 5.</mark><br>↓                                                                                                    |                          |                        |                                 |                                   |                                                |                                                                                                    |  |  |  |  |  |  |  |

Até 3 (muito ruim, ruim, razoável) veja o fluxo AQUI → De 4 a 5 (bom, excelente) veja o fluxo AQUI

Clique AQUI para retornar. ~~NOSIDEBAR~~ 🗵

From:

https://www.gsan.com.br/ - Base de Conhecimento de Gestão Comercial de Saneamento

Permanent link: https://www.gsan.com.br/doku.php?id=postgres:boto-nlp:baixa&rev=1610460390

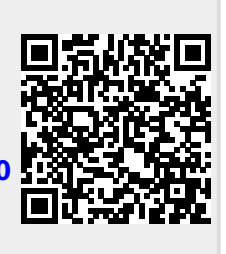

Last update: 12/01/2021 14:06